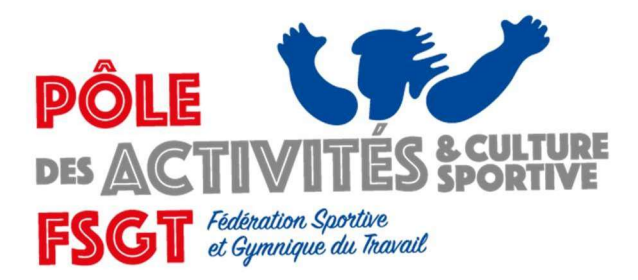

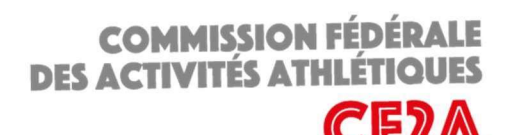

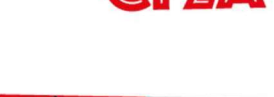

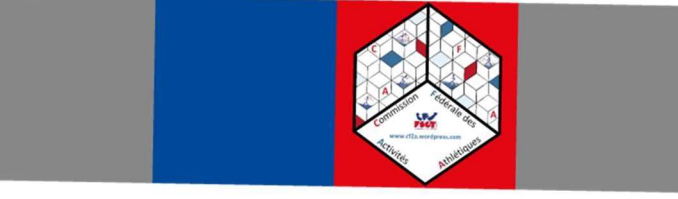

# Modalités Inscriptions Championnat Fédéral

Les inscriptions doivent obligatoirement être effectuées en ligne via le lien suivant :

https://intranet.fsgt.org/

Aucun autre mode d'inscription ne sera autorisé. Un « mode d'emploi/tutoriel » est mis à votre disposition si besoin.

Le titre de la compétition sur laquelle vous devez réaliser vos inscriptions est : **« France Cross Stains »** 

## Date limite d'inscription : 15/02/2023

Attention, une date limite d'inscription a été fixée lors de la création de la compétition. Une fois cette date passée, aucune modification ne sera plus possible.

Les clubs doivent renseigner toutes les demandes d'inscriptions, y compris les demandes de repêchages.

Un athlète se présentant le jour de la compétition sans avoir été préalablement engagé par son club en respectant la procédure ne pourra pas participer même hors classement.

Toutes les inscriptions (épreuves) réalisées par le club feront l'objet d'un paiement. Veuillez donc prêter attention aux engagements que vous effectuez.

Les athlètes non licenciés (même si processus commencé mais licence non validée) ne pourront pas être inscrits. En effet, les inscriptions en ligne s'effectuent sur la base des licences de la fédération, qui ne contient que les licences validées.

Pour tout besoin, n'hésitez pas à contacter la CFAA (coordonnées ci-dessous).

Commission Fédérale des Activités Athlétiques www.cf2a.wordpress.com – athletisme@fsgt.org 14 rue Scandicci - 93508 PANTIN CEDEX

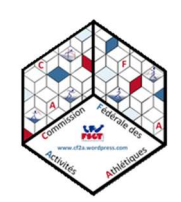

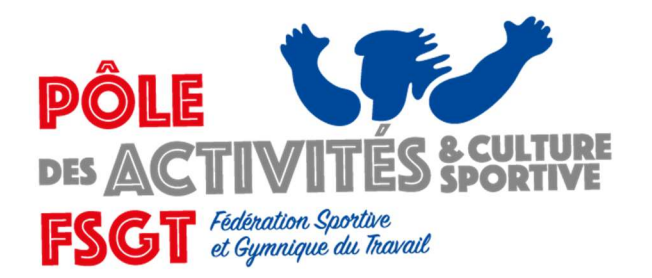

COMMISSION FÉDÉRALE DES ACTIVITÉS ATHLÉTIQUES

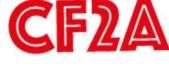

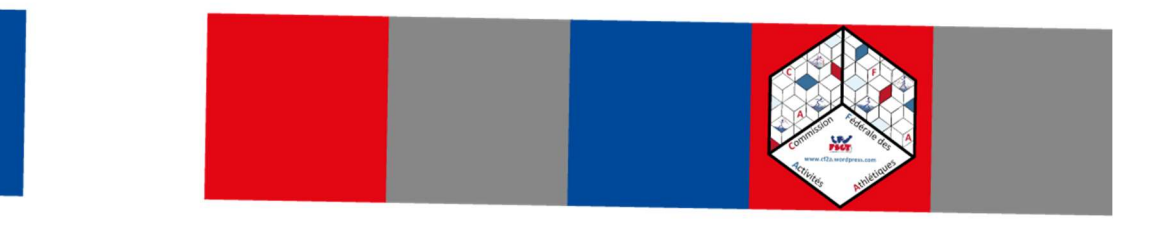

# Inscriptions en ligne Mode d'emploi (tutoriel)

# Sommaire

| I.   | Pré-requis pour l'inscription en ligne                              | . 2 |
|------|---------------------------------------------------------------------|-----|
| II.  | Informations générales                                              | . 2 |
| III. | Mode opératoire                                                     | . 3 |
| 1.   | Accès à l'outil d'inscription en ligne                              | . 3 |
| 2.   | Engagement d'athlètes sur la compétition                            | . 5 |
| 3.   | Choix des épreuves pour les athlètes engagés.                       | . 9 |
| 4.   | Modification performance / Suppression des inscriptions déjà faites | 11  |

Commission Fédérale des Activités Athlétiques www.cf2a.wordpress.com – athletisme@fsgt.org 14 rue Scandicci - 93508 PANTIN CEDEX

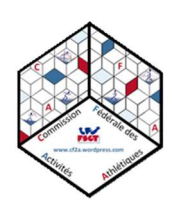

# I. Prérequis pour l'inscription en ligne

- Posséder un accès à internet.
- Posséder un navigateur internet récent (ex : google chrome, microsoft edge, mozilla firefox).
- Posséder des identifiants FSGT (il s'agit des mêmes identifiants que pour réaliser la création et/ou le renouvellement de licence des athlètes du club).
   Veuillez noter qu'il n'est pas possible de créer un compte personnel pour s'inscrire car toutes les inscriptions doivent passer par le club.
   En effet, toutes les inscriptions doivent passer par le club.
- Avoir pris connaissance de la réglementation fédérale en vigueur.

# II. Informations générales

Attention, une date limite d'inscription a été fixée lors de la création de la compétition. Une fois cette date passée, aucune modification ne sera plus possible.

Les clubs doivent renseigner toutes les demandes d'inscriptions, y compris les demandes de repêchages.

Ensuite, les comités, régions (via les commissions d'athlétisme si elles existent) valident les demandes d'inscription et de repêchage des clubs. Les commissions, comités, régions informent les clubs des athlètes retenus.

La CFAA publiera la liste des athlètes engagés sur son site internet (https://cf2a.wordpress.com) le plus tôt possible avant le championnat.

Un athlète se présentant le jour de la compétition sans avoir été préalablement engagé par son club en respectant la procédure ne pourra pas participer même hors classement.

Les clubs inscrivent les athlètes avec des performances d'engagement quand elles sont exigées (pas le cas du trail, du cross...)

ATTENTION, pour rappel concernant la Piste et la Salle, les athlètes ne sont autorisés à participer qu'à 3 épreuves par jour plus les relais.

Pour les épreuves fédérales, l'athlète, quelle que soit sa catégorie, doit OBLIGATOIREMENT avoir participé à l'épreuve demandée en compétition FSGT dans la saison concernée (salle ou piste).

Toutes les inscriptions (épreuves) réalisées par le club feront l'objet d'un paiement. Veuillez donc prêter attention aux engagements que vous effectuez.

Les athlètes non licenciés (même si processus commencé mais licence non validée) ne pourront pas être inscrits. En effet, les inscriptions en ligne s'effectuent sur la base des licences de la fédération, qui ne contient que les licences validées.

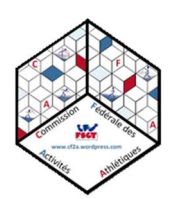

# III. Mode opératoire

1. Accès à l'outil d'inscription en ligne

Aller sur le site intranet de la FSGT via le lien suivant : <u>https://intranet.fsgt.org/</u>

Cliquer sur « Connexion ».

| Intranet de la FSGT<br>ESGT-Intranet                                                                                                    |                                               |
|----------------------------------------------------------------------------------------------------|-----------------------------------------------|
| Portail FSGT   Connexion                                                                                                    |                                               |
| Bienvenue                                                                                                    |                                               |
| Cette page contient les principaux liens vous permettant d'utilisen : autilise<br>Afin d'afficher plus d'outils et de fonctionnalités, si vous disposez d'un accès<br>cliquant sur le bouton <b>Connexion</b> situé en haut. | Fédération Sportive et<br>Gymnique du Travail |
|                                                                                                    | Portail FSGT Connexion                        |
| Plateforme Collaborative                                                                                                    |                                               |

Une fois la page de de connexion ouverte, entrer l'identifiant et mot de passe communiqués par la FSGT pour la création des licences puis cliquer sur « Se connecter ».

| For the second second s |
|----------------------------------------------------------------------------------------------------|
| Portail FSGT   Connexion                                                                                                    |
| Afin d'utiliser les outils de la FSGT vous devez vous connecter.                                                                                                    |
| Si vous disposez d'un compte sur la base licence utilisez le même <b>nom d'utilisateur</b> et le même mot de passe puis cliquez sur le bouton "Se Connecter".                                                                                                    |
| Si vous disposez d'un compte de type CLUB sur la base licence votre club doit être affilié                                                                                                    |
| N'utilisez pas l'adresse mail en guise d'identifiant.                                                                                                    |
| En cas de perte de mot de passe merci de cliquer ici                                                                                                    |
| N'oubliez pas : le mot de passe est sensible à la casse (GRAND K différent de petit k)                                                                                                    |

| •••••• |  |
|--------|--|

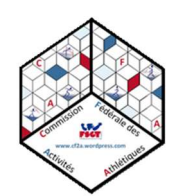

Une fois les identifiants renseignés correctement, la ligne « inscriptions championnat » apparait dans la liste des accès possibles :

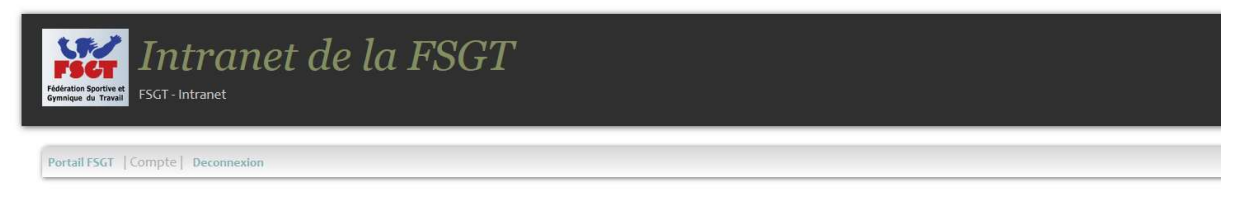

#### Bienvenue CFA - Famille : ACTIVITES ATHLETIQUES

|                                                                                                    | Faites vos Licences<br>Pour les Clubs, Comités, Gestionnaires d'activités et la Fédération de Pantin afin de gérer les licences<br>(un nouvel onglet va s'ouvrir dans votre navigateur sauf si vous cliquez ici) |
|----------------------------------------------------------------------------------------------------|----------------------------------------------------------------------------------------------------|
| Image: State State | Annexes Licences<br>Outils en relation avec la nouvelle base licence de la FSGT<br>(un nouvel onglet va s'ouvrir dans votre navigateur sauf si vous cliquez ici)                                                 |
|                                                                                                    | Recherche Licences<br>A partir du numéro de licence, il vous est possible de cherchar si une ou plusieurs licences sont valides dans l'intégralité de la base licence                                            |
| to do:                                                                                                    | Inscriptions Championnats<br>Gérer les Inscriptions (en cours de développement)                                                                                                    |

Cliquer sur « Inscriptions Championnats ».

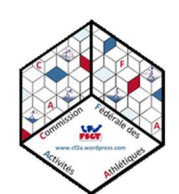

2. Engagement d'athlètes sur la compétition

Sur la page inscription, cliquer sur la ligne « Inscrire des licenciés ».

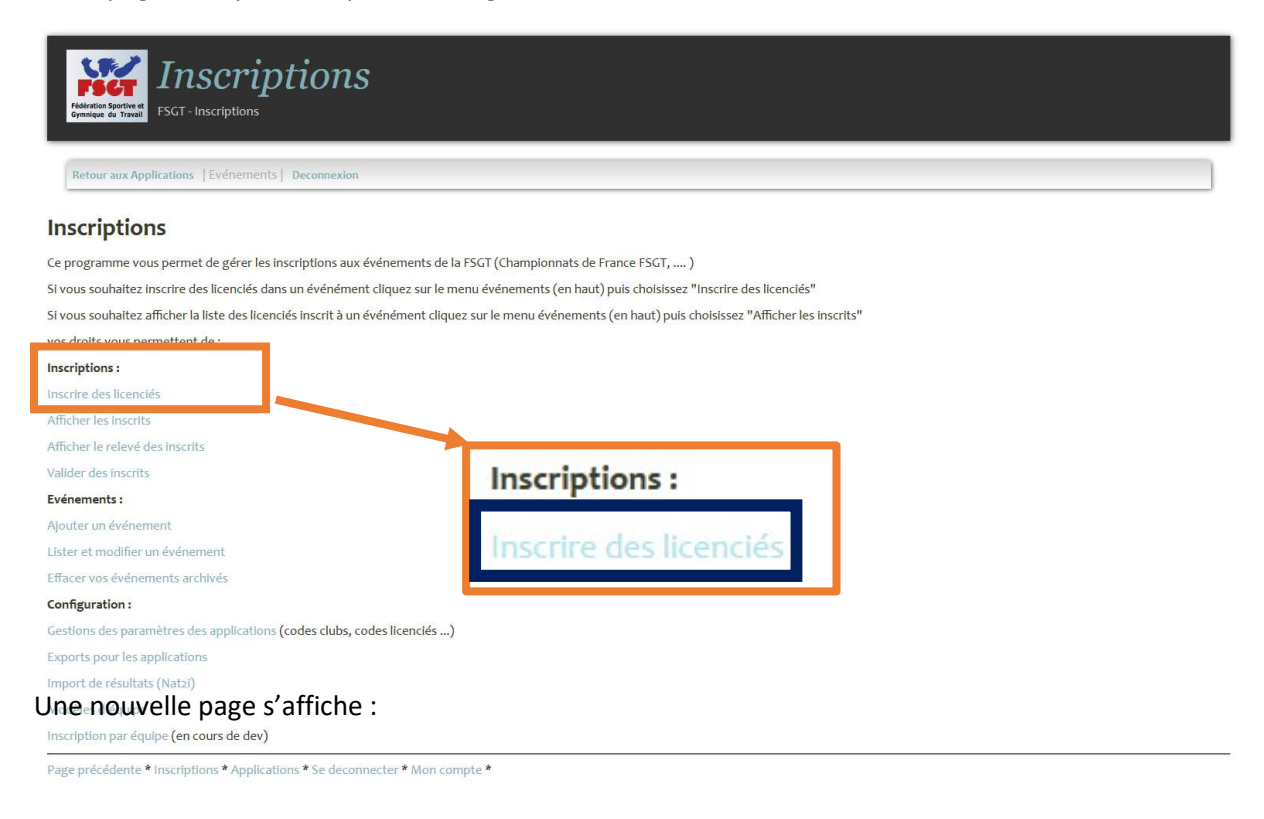

Choisir la compétition pour laquelle vous souhaitez inscrire vos athlètes (se référer à la plaquette du championnat en question ou à l'article sur le site <u>https://cf2a.wordpress.com/</u>).

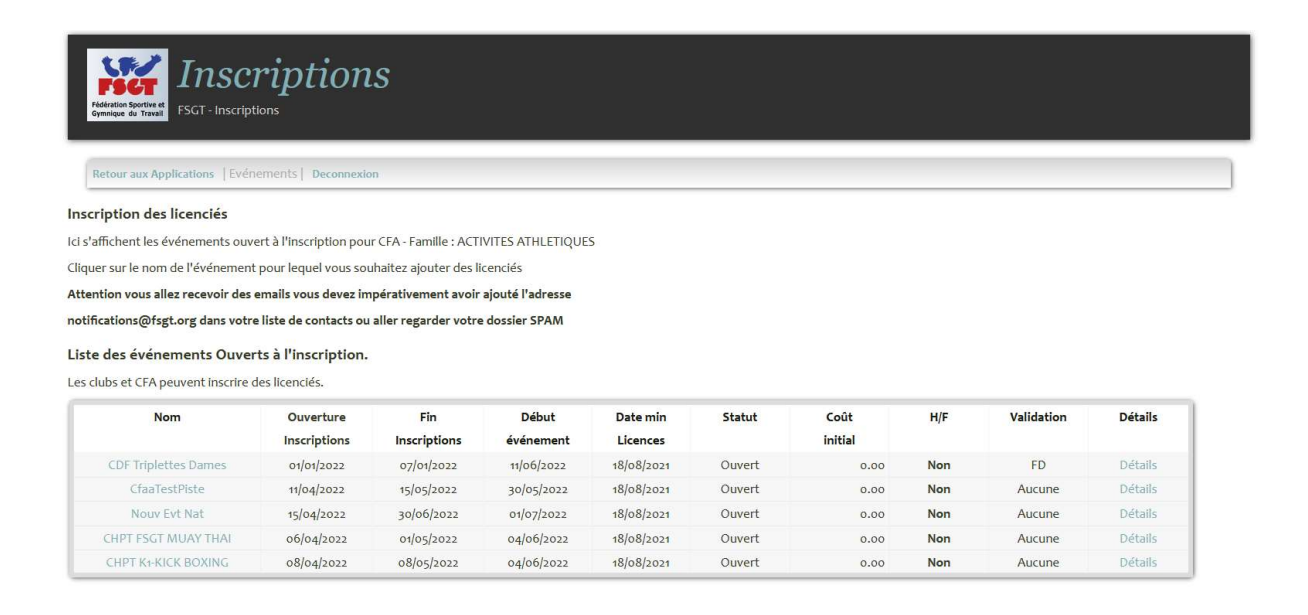

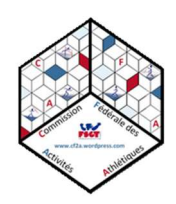

Il y a deux manières différentes de rechercher des athlètes :

- 1<sup>ère</sup> méthode : par numéro de licence (méthode à privilégier) : Mettre les numéros de licence dans la première case.
   Il est possible de mettre plusieurs numéros de licence les uns sous les autres.
   Attention, il ne faut mettre qu'un numéro de licence par ligne (faire un saut de ligne, ne pas mettre deux numéros de licences à la suite sur une même ligne).
- 2<sup>ème</sup> méthode par nom (méthode déconseillée) : Mettre les noms des athlètes dans la seconde case. Attention, il faut indiquer au minimum les 3 premières lettres du nom de famille. Cependant, moins il y a de lettre d'indiquer plus le nombre de licencié trouvé sera grand.

| FINAL PROPERTY FOR THE STATE OF THE STATE OF |                                                           |     |           |
|----------------------------------------------------------------------------------------------------|-----------------------------------------------------------|-----|-----------|
| Retour aux Applications   Evénements   Deconnexion                                                                                                    |                                                           |     |           |
| Rechercher des licenciés à inscrire pour l'événement CfaaTestPiste :                                                                                                    |                                                           |     |           |
| La meilleure façon de remplir ce formulaire est de saisir un numéro de licence par ligne p<br>si vos droits vous le permettent, sélectionner un club pour limiter la recherche à ce dernie                                                                                                    | uis de cliquer sur le bouton Rechercher situé en bas<br>r | _   | Méthode 1 |
| Club<br>Saisissant un ou plusieurs numéros de licence<br>(Un par ligne, 100 maxi) ou au moyen d'un copier coller depuis votre tableur                                                                                                    | Tous les clubs                                            |     | ~         |
| Salsissant un ou plusieurs noms                                                                                                    |                                                           | 1.  | Méthode 2 |
| (Un par ligne, 100 maxi, 3 lettres minimum) ou au moyen d'un copier coller depuis<br>votre tableur                                                                                                    |                                                           | 11. |           |
| Si dans l'étape suivante vous souhaitez que les cases de validation soient<br>préalabement cochées :                                                                                                    | Cocher la case "Choix" par défaut                         |     |           |
| Avant de cliquer sur rechercher vous devez impérativement lire et accepter le texte sui                                                                                                    | vant                                                      |     |           |
| Jai lu et accepté les conditions énoncées ci-dessus Rechercher                                                                                                    |                                                           |     |           |

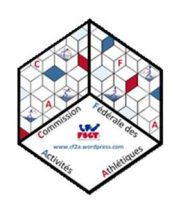

Une fois le choix fait et la case remplie, en cas d'utilisation de la 1<sup>ère</sup> méthode, cliquer sur la case suivante :

| <b>Inscriptions</b><br>Executive defease<br>FSGT - Inscriptions                                                                       |                                                       |           |                         |  |
|----------------------------------------------------------------------------------------------------|-------------------------------------------------------|-----------|-------------------------|--|
| Retour aux Applications   Evénements   Deconnexion                                                                                    |                                                       |           |                         |  |
| Rechercher des licenciés à inscrire pour l'événement CfaaTestPiste :                                                                  |                                                       |           |                         |  |
| La meilleure façon de remplir ce formulaire est de saisir un numéro de licence par ligne                                              | ouis de cliquer sur le bouton Rechercher situé en bas |           |                         |  |
| si vos droits vous le permettent, selectionner un club pour limiter la recherche à ce derni                                           | r                                                     |           |                         |  |
|                                                                                                    |                                                       |           |                         |  |
| Club                                                                                                    | Tous les clubs                                        | ~         |                         |  |
| Saisissant un ou plusieurs numéros de licence<br>(Un par ligne, 100 maxi) ou au moyen d'un copier coller depuis votre tableur         | đi.                                                   |           |                         |  |
| Saisissant un ou plusieurs noms<br>(Un par ligne, 100 maxi, 3 lettres minimum) ou au moyen d'un copier coller depuis<br>votre tableur |                                                       |           |                         |  |
| Si dans l'étape suivante vous souhaitez que les cases de validation soient                                                            | Cocher la case "Choix" par défaut                     |           |                         |  |
| prealabement cocnees :                                                                                                    | unt                                                   |           |                         |  |
| Avant de ciiquer sur rechercher vour evez imperativement ine et accepter le texte su                                                  |                                                       |           |                         |  |
| J'ai lu et accepté les conditions énà cées ci-dessus                                                                                  |                                                       |           |                         |  |
| Rechercher                                                                                                    |                                                       |           |                         |  |
| Si dans l'étape suivante vous so                                                                                                    | uhaitez que les cases de validation soient            | Cocher la | case "Choix" par défaut |  |
| préalabement cochées :                                                                                                    |                                                       |           |                         |  |

Ensuite, merci de prendre connaissance des conditions d'inscription puis de cliquer sur la case suivante (obligatoire pour pouvoir poursuivre les inscriptions) :

| Inscriptions<br>FSGT - Inscriptions<br>Retour aux Applications   Evénements   Deconnesion                                                                   |                                                                    |
|----------------------------------------------------------------------------------------------------|--------------------------------------------------------------------|
| chercher des licenciés à inscrire pour l'événement CfaaTestPiste :<br>neilleure façon de remplir ce formulaire est de saisir un numéro de licence par ligne | puis de cliquer sur le bouton Rechercher situé en bas              |
| ss droits vous le permettent, sélectionner un club pour limiter la recherche à ce dernie                                                                    | a<br>J                                                             |
| Club                                                                                                    | Tous les clubs                                                     |
| Saisissant un ou plusieurs numéros de licence<br>(Un par ligne, 100 maxi) ou au moyen d'un copier coller depuis votre tableur                               | li.                                                                |
| Saisissant un ou plusieurs noms<br>(Un par ligne, 100 maxi, 3 lettres minimum) ou au moyen d'un copier coller depuis<br>votre tableur                       |                                                                    |
| Si dans l'étape suivante vous souhaitez que les cases de validation soient                                                                                  | Cocher la case "Choix" par défaut                                  |
| préalabement cochées :<br>Avant de cliquer sur rechercher vous devez impérativement lire et accepter le texte su                                            | ivant                                                              |
| J'ai lu et accepté les conditions énoncées ci-dessus Rechercher                                                                                             |                                                                    |
|                                                                                                    | J'ai lu et accepté les conditions énoncées ci-dessus<br>Rechercher |

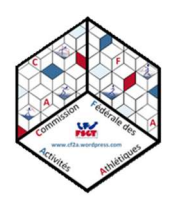

Ensuite cliquer sur « Rechercher »

La liste des licenciés renseignée précédemment apparait.

| hoix      |                                         |                                                        | Licence                                                         | Athlèt                                 | e 1              |
|-----------|-----------------------------------------|--------------------------------------------------------|-----------------------------------------------------------------|----------------------------------------|------------------|
|           | 93 No<br>N° licence                     | om du club<br>Nom du licencié                          | Date de naissance                                               |                                        |                  |
| ~         | 93 No                                   | om du club                                             | 2 March 19                                                      | S                                      | enior 2          |
|           | N° licence                              | Nom du licencié                                        | Date de naissance                                               | Athlè                                  | te 2             |
| l'é<br>uh | tape suivant<br>aitez qu'elles<br>case. | e, vous allez devoir<br>s soient préalablem<br><== lci | sélectionner les épreuves aux<br>ent sélectionnées afin de n'av | qu <del>enes par</del><br>oir plus qu' | a enlever celles |

Attention, plusieurs critères peuvent bloquer l'apparition d'athlètes :

- Le numéro de licence est erroné.
- Le nom renseigné n'existe pas et/ou est erroné (vérifier l'orthographe du nom).
- La licence n'est pas validée.
- La catégorie de l'athlète n'est pas autorisée pour la compétition.
- Une erreur dans l'année de naissance est indiquée dans la licence.

Vérifier les licenciés à inscrire puis cliquer sur « Suivant ».

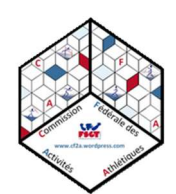

### 3. Choix des épreuves pour les athlètes engagés.

Les athlètes choisis précédemment sont affichés les uns à la suite des autres.

Chaque athlète se voit proposer l'ensemble des épreuves autorisées sur le championnat (en fonction de sa catégorie).

La page suivante s'affiche :

| FIGHT Insc                    | criptions                        |                 |  |
|-------------------------------|----------------------------------|-----------------|--|
| Refour aux Applications   Evo | énements   Deconnexion           |                 |  |
| Etape 2 : sélectionnez les é  | preuves des participant(es) pour | : CfaaTestPiste |  |

Pour chaque licencié, il a un coût initial de 0.00 e <u>Attention les épreuves peuvent être facturées</u> dans ce cas, le montant est indiqué à droite du nom de l'épreuve.

Pour chaque licence en cours de validité vous allez devoir sélectionner les épreuves auxquelles participe le ou la licenciés. Il est possible qu'il vous soit demandé de saisir une valeur de type performance d'engagement ou relative à un résultat issu d'une épreuve précédente.

| Comité - Club              | Personne ou performance              | Licence                                                                              |
|----------------------------|--------------------------------------|--------------------------------------------------------------------------------------|
| 93<br>Club                 | Nom, prénom, date de naissance, sexe | Numéro de licence, date, catégorie                                                   |
| 100m 0.00 €                | Performance                          | <== Performance<br>CfaaTestPiste - 30/05/2022 - 100m - () -                          |
| 110m Hales 0.00 €          | Performance                          | <== Performance<br>CfaaTestPiste - 30/05/2022 - 110m Haies - () -                    |
| 15pom <b>0.00</b> €        | Performance                          | <== Performance                                                                      |
| 200m 0\00 €                | Performance                          | <== Performance<br>CfaaTestPiste - 30/05/2022 - 200m - () -                          |
| 400m 0.00 €                | Performance                          | <pre>c== Performance (faaTestPiste - 30/05/2022 - 400m - () -</pre>                  |
| 400m Hales 0.00v           | Performance                          | <pre>&lt;== Performance<br/>CfaaTest 2 0/05/2022 - 400m Haies -<br/>Lform -</pre>    |
| 5000m 0.00 €               | Performance                          | <pre>&lt;== Performance CfaaTestPiste - 30/05/2022 - 5000m - () -</pre>              |
| 5000m Marche <b>0.00</b> € | Performance                          | <pre>&lt;== Performance<br/>CfaaTestPiste - 30/05/2022 - 5000m Marche<br/>() -</pre> |
| 800m 0.00 €                | Performance                          | <== Performance<br>CfaaTestPiste - 30/05/2022 - 800m - (20000)                       |
| Disque 0.00 €              | Performance                          | <== Performance<br>CfaaTestPiste - 30/05/2022 - Disque - () -                        |

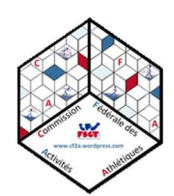

Le choix des épreuves s'effectue en cochant les cases à gauche de l'écran (1). Il faut donc cocher uniquement les cases correspondantes.

En cas d'inscription de plusieurs athlètes en même temps, le choix des épreuves est fait athlète par athlète.

ATTENTION, il est obligatoire d'indiquer une performance d'engagement dans la case dédiée à cet effet (2).

Les performances sont à entrer de la manière suivante :

- Performance de course : mmsscc (mm = minutes, ss = secondes, cc = centièmes)
   Exemple : 4 minutes 15 secondes et 50 centièmes => 41550.
- Performance de lancer et de saut : mmcc (mm = mètres, cc = centimètres)
   Exemple : 15 mètres et 32 centimètres => 1532.

Il est obligatoire d'inscrire les performances d'engagements pour valider les inscriptions. Par ailleurs, veuillez noter que le but des performances est de faire des séries et/ou des concours les plus homogènes possible. Merci donc de fournir les informations les plus proche de la réalité possible.

Une fois le choix des épreuves terminé, cliquer sur le bouton « ajouter » (en bas de la page).

Ajouter

Une fois l'inscription finie, un message apparait à l'écran :

#### Intitulé compétition

ayant pour Performance : 3000 pour l'épreuve 200m Senior 2 ajouté ou modifié. Un message vous a été envoyé par email à l'adresse Adresse mail club ainsi qu'une copie à Adresse mail CFAA

Un mail sera envoyé suite à l'inscription des athlètes sur l'adresse e-mail du titulaire du compte.

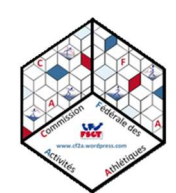

## 4. Modification de performance(s) / Suppression des inscriptions déjà faites

Attention, cette partie ne traite que de la modification de la performance d'inscription.

En cas de souhait de modification d'épreuve(s), il faut :

- 1 : Supprimer l'épreuve non souhaitée,
- 2 : créer une nouvelle inscription (Cf. points 2 et 3 du présent document).

Pour faire des modifications sur les inscriptions de votre club (modification performance ou suppression inscription), il faut placer la souris sur le texte « Evénements » sur la page « inscriptions ». Puis cliquer sur « Modifier inscrits ».

| Reture aux Applications       Evénements         exponents       Evénements         exponents       Evénements         vous souhaitez inscrite des licenciés dans un événément diquez sur le menu événements (en hauty) et dobisiss       Ajouter un événements         vous souhaitez inscrite des licenciés dans un événément diquez sur le menu événements (en hauty) et dobisiss       Ajouter un événements         vous souhaitez inscrite des licenciés dans un événément diquez sur le menu événements (en hauty) et dobisiss       Ajouter un événements         us droits vous permettent de:       Liste des événement         strictions       Iligué         strictions       Iligué         strictions       Evénements         lister des listorits       Iligué         événements       Iligué         stor vos événements       Relevés         stor vos événements       Iligué         stor vos événements       Iligué         stor vos événements       Iligué         stor vos événements       Iligué         stor vos événements       Iligué         stor vos événements       Iligué         stor vos événements       Modifier inscritis         stor vos événements       Iligué         storits jour jour les applications       Paramétres         storit des                                                                                                    | Retour aux Applications         Deconnession           scriptions            e programme vous permet de gérer les inscriptions aux événements de la FSGT (Crown ionnats de France FSGT, .           i vous souhaitez inscrire des licenciés dans un événément cliquez sur le menu événements (en hauty) per os droits vous permettent de :           sours souhaitez afficher la liste des licenciés inscrit à un événément cliquez sur le menu événements (en hauty) per os droits vous permettent de :           sortifitos :           nascriptions :           inscrite des licenciés           dificher les inscrits           alider des inscrits           vénements :           upoter un événement           ister et modifier un événement           fracer vos événements archivés | <b>S</b><br>peri<br>iche<br>iette           | ns   EVénements   Deconnexion<br>Ajouter un événement<br>Liste des événement<br>Inscrire des Licenciés<br>Afficher les inscrits<br>Evénements archivés<br>Relevés    | áner<br>liqu<br>ténér |
|----------------------------------------------------------------------------------------------------|----------------------------------------------------------------------------------------------------|---------------------------------------------|----------------------------------------------------------------------------------------------------|-----------------------|
| nscriptions<br>e programme vous permet de gérer les inscriptions aux événements de la FSGT (dominionnats de France FSGT, in<br>vous souhaltez inscrite des licenciés dans un événément cliquez sur le menu événements (en haut) per choisiser<br>vous souhaltez afficher la liste des licenciés inscrit à un événément cliquez sur le menu événements (en haut) per choisiser<br>sortions :<br>sortion des licenciés<br>ficher les inscrits<br>ficher le relevé des inscrits<br>sortie des licenciés<br>ficher le relevé des inscrits<br>sorte des inscrits<br>sorte des inscrits<br>sorte des inscrits<br>sorte des inscrits<br>sorte des inscrits<br>sorte des inscrits<br>sorte des inscrits<br>sorte des inscrits<br>sorte des inscrits<br>sorte des inscrits<br>sorte des inscrits<br>sorte des inscrits<br>sorte des inscrits<br>sorte des paramètres des applications (codes clubs, codes licenciés)<br>sport de resultats (Natzi)<br>odéles d'équipe<br>soription par équipe (en cours de dev)<br>sorted se inscrits * Deconneixion<br>Ajouter un événement<br>sorte des inscrits * Deconneixion<br>inscrite des licenciés<br>sorte des licenciés<br>sorte et modifier un événement<br>sorte des paramètres des applications<br>(codes clubs, codes licenciés)<br>sport de resultats (Natzi)<br>odéles d'équipe<br>soription par équipe (en cours de dev)<br>sorte ta receptions * Applications * Se deconnecter * Mon compte *                                                                                                    | nscriptions<br>e programme vous permet de gérer les inscriptions aux événements de la FSGT (Cham ionnats de France FSGT, .<br>i vous souhaitez inscrire des licenciés dans un événément cliquez sur le menu événements (en hauty) per<br>os droits vous permettent de :<br>nscriptions :<br>nscrire des licenciés<br>fficher les licenciés<br>fficher les inscrits<br>alider des inscrits<br>vénement :<br>jouter un événement<br>ister et modifier un événement<br>fficer vos événements archivés<br>osformation :                                                                                                    | s<br>s<br>peri<br>crire<br>iche<br>iette    | ns   EVénements   Deconnexion<br>Ajouter un événement<br>Liste des événement<br>Inscrire des Licenciés<br>Afficher les inscrits<br>Evénements archivés<br>Relevés    | éner<br>liqu<br>énér  |
| e pograme vous permet de gérer les inscriptions aux événements de la FSGT (Conveniennents de FARCE FSGT, un vous souhaltez fiscrire des licenciés inscrit à un événément cliquez sur le menu événements (en haut) pris choisisse as doits vous permettent de :<br>sorgitations :<br>sorgitations :<br>sortie des licenciés inscrit à un événément cliquez sur le menu événements (en haut) pris choisisse :<br>sorgitations :<br>sorgitations :<br>sorgitations :<br>pouter un événement :<br>pouter un événement :<br>pouter un événement :<br>pouter un événement :<br>pouter un événement :<br>stritet des paramètres des applications (codes clubs, codes licenciés)<br>sports de résultats (Nata)<br>odéles d'équipe<br>sorgitation se applications * Se deconnecter * Mon compte *<br>age précédente * inscritos * Applications * Se deconnecter * Mon compte *<br>service * inscritor s * applications * Se deconnecter * Mon compte *<br>service * inscritor * Applications * Se deconnecter * Mon compte *<br>service * inscritor * Applications * Se deconnecter * Mon compte *<br>service * inscritor * Applications * Se deconnecter * Mon compte *<br>service * inscritor * Applications * Se deconnecter * Mon compte *<br>service * service * inscritor * Applications * Se deconnecter * Mon compte *<br>service * inscritor * Applications * Se deconnecter * Mon compte *<br>service * inscritor * Applications * Se deconnecter * Mon compte *<br>service *<br>servic                                                                                                    | ce programme vous permet de gérer les inscriptions aux événements de la FSGT (cham pionnats de France FSGT, .<br>si vous souhaitez inscrire des licenciés dans un événément cliquez sur le menu événements (en haux), et choisiss<br>si vous souhaitez afficher la liste des licenciés inscrit à un événément cliquez sur le menu événements (en haux) per<br>ros droits vous permettent de :<br>nscriptions :<br>nscrire des licenciés<br>vificher les inscrits<br>vificher le relevé des inscrits<br>si vénement<br>ster et modifier un événement<br>ister et modifier un événement<br>isfacer los viénements archivés<br>information :                                                                                                    | scrire<br>iche                              | Ajouter un événement Deconnexion<br>Ajouter un événement<br>Liste des événement<br>Inscrire des Licenciés<br>Afficher les inscrits<br>Evénements archivés<br>Relevés | éner<br>liqu<br>énér  |
| vous souhaltez inscrite des licenciés inscrit à un événément cliquez sur le menu événements (en haut) pris choisises<br>ivous souhaltez afficher la liste des licenciés inscrit à un événément cliquez sur le menu événements (en haut) pris<br>sordroits vous permettent de :<br>isscriptions :<br>isscrite des licenciés<br>ficher les inscrits<br>inder les inscrits<br>inder les inscrits<br>inder des inscrits<br>inder des inscrits<br>instrite<br>instrite des événement<br>instrite<br>instrite<br>instrit | Si vous souhaltez inscrire des licenciés dans un événément cliquez sur le menu événements (en haut), ple choisiss<br>Si vous souhaltez afficher la liste des licenciés inscrit à un événément cliquez sur le menu événements (en haut) ple<br>vos droits vous permettent de :<br>nscriptions :<br>nscrire des licenciés<br>Vflicher les linscrits<br>Vincher le relevé des inscrits<br>lalider des inscrits<br>Vénements :<br>Venement :<br>Ister et modifier un événement<br>Ister et modifier un événement                                                                                                    | scrine<br>iche                              | Ajouter un événement<br>Liste des événement<br>Inscrire des Licenciés<br>Afficher les inscrits<br>Evénements archivés<br>Relevés                                     | éner<br>liqu<br>énér  |
| vous souhaltez afficher la liste des licenciés inscrit à un événément cliquez sur le menu événements (en haut) per liste des événement       Ajouter un événement         sordits vous permettent de :       Liste des événement         sordits vous permettent de :       Inscrire des licenciés         sordits vous permettent de :       Inscrire des licenciés         sordits vous permettent de :       Inscrire des Licenciés         storte des inscrits       Inscrire des Licenciés         ficher les inscrits       liquidité des inscrits         alider des inscrits       Inscrire des Licenciés         porter un événement       Evénements archivés         facer vos événement       Valider des Licenciés         ster et modifier un événement       Liste des événement         facer vos événement       Liste des événement         facer vos événements archivés       Valider des Licenciés         upour les applications       Liste des événement         sport de résultats (Nata)       Modifier inscrits         paramètres       Exports Applications         stription par équipe (en cours de dev)       art         ge précèdente * inscriptions * Applications * Se deconnecter * Mon compte *       art                                                                                                    | ii vous souhaitez afficher la liste des licenciés inscrit à un événément cliquez sur le menu événements (en haut) pe<br>nscriptions :<br>nscriptions :<br>mscrite des licenciés<br>Mitcher le relevé des inscrits<br>Mitcher le relevé des inscrits<br>Julder des inscrits<br>Vénements :<br>lyouter un événement<br>Lister et modifier un événement<br>Lister et modifier un événement                                                                                                    | 5<br>peri<br>crire<br>iche<br>iette         | Ajouter un evenement<br>Liste des événement<br>Inscrire des Licenciés<br>Afficher les inscrits<br>Evénements archivés<br>Relevés                                     | éner<br>liqu<br>énér  |
| so droits vous permettent de :<br>sacriptions :<br>sacrite des licenciés<br>ficher les inscrits<br>ficher les inscrits<br>ficher les inscrits<br>illique des inscrits<br>illique des inscrits<br>inscrite des inscrits<br>illique des inscrits<br>inscrite des inscrits<br>illique des inscrits<br>inscrite des inscrits<br>illique des inscrits<br>inscrite des inscrits<br>illique des inscrites<br>inscrite des inscrites<br>inscrite des inscrite<br>inscrite des inscrites<br>inscrite des inscrite<br>inscrite des inscrite<br>inscrite des inscrite<br>inscrite des inscrite<br>inscrite des inscrite<br>inscrite des inscrite<br>inscrite des inscrite des inscrite<br>inscrite des inscrite<br>inscrite des inscrite<br>inscrite des inscrite<br>inscrite des inscrite<br>inscrite des inscrite<br>inscrite des inscrite<br>inscrite des inscrite<br>inscrite des inscrite des inscrite<br>inscrite des inscrite<br>inscrite des inscrite<br>inscrite des inscrite<br>inscrite des inscrite<br>inscrite des inscrite des inscrite des inscrite<br>inscrite des inscrite des inscrite des inscrite<br>inscrite des inscrite des inscrite des inscrite des inscrite des inscrite des inscrite                                                                                                    | os droits vous permettent de :<br>nscriptions :<br>nscrire des licenciés<br>Micher les inscrits<br>Micher le relevé des inscrits<br>Veinements :<br>Vjouter un événement<br>ister et modifier un événement<br>ifacer vos événements archivés                                                                                                    | <b>5</b><br>peri<br>scrire<br>iche<br>iette | Liste des événement<br>Inscrire des Licenciés<br>Afficher les inscrits<br>Evénements archivés<br>Relevés                                                             | éner<br>liqu<br>énér  |
| scriptions :<br>scarite des licenciés<br>fincher les inscrits<br>fincher les inscrits<br>iller des inscrits<br>iller des inscrits<br>inter<br>Relevés<br>valider des Licenciés<br>inter<br>Relevés<br>valider des Licenciés<br>inter<br>ister et modifier un événement<br>facer vos événement<br>facer vos événem                                                                                                    | nscriptions :<br>nscrire des licenciés<br>Micher les inscrits<br>Micher le relevé des inscrits<br>Vénements :<br>Výouter un événement<br>ister et modifier un événement<br>(fracer vos événements archivés                                                                                                    | pen<br>scrire<br>iche<br>nette              | Inscrire des Licenciés<br>Afficher les inscrits<br>Evénements archivés<br>Relevés                                                                                    | éner<br>liqu<br>énér  |
| scrire des licenciés inscrits des nacrits des inscrits des inscrits des inscrits inficher les inscrits inficher les inscrites inscrits inficher les inscrites inscrites inficher les inscrits inficher les inscrites inscrites ins                                                                                                    | nscrire des licenciés<br>Micher les inscrits<br>Micher le relevé des inscrits<br>Vénements :<br>ijouter un événement<br>ister et modifier un événement<br>(ffacer vos événements archivés                                                                                                    | pen<br>scrire<br>iche<br>iette              | Inscrire des Licenciés<br>Afficher les inscrits<br>Evénements archivés<br>Relevés                                                                                    | éner<br>liqu<br>énér  |
| ficher les inscrits ficher les inscrits ficher                                                                                                    | Afficher les inscrits<br>Afficher le relevé des inscrits<br>(alider des inscrits<br>Venements :<br>ijouter un événement<br>ister et modifier un événement<br>ffacer vos événements archivés                                                                                                    | icrire<br>iche<br>nette                     | Afficher les inscrits<br>Evénements archivés<br>Relevés                                                                                                    | liqui<br>Énér         |
| ficher le relevé des inscrits indus ter name de name de la marcha indus<br>señer et modifier un événement<br>facer vos événements archivés indus de la Licenciés<br>señer vos événements archivés<br>señguration :<br>estions des paramètres des applications (codes clubs, codes licenciés)<br>sport à papileations<br>indus de la cours de la cours de dev)<br>age précédente * inscriptions * Applications * Se deconnecter * Mon compte *                                                                                                    | Afficher le relevé des inscrits<br>Valider des inscrits<br>Vouter un événement<br>Jister et modifier un événement<br>Jifacer vos événements archivés                                                                                                    | iche                                        | Evénements archivés<br>Relevés                                                                                                    | Énér                  |
| alider des inscrits winements jouter un événement ster et modifier un événement Sacer vos événements archivés ster et modifier un événement Sacer vos événements archivés sonfiguration: estions des paramètres des applications (codes clubs, codes licenciés) sport à papileations port de résultats (Nata) iodéles d'équipe saription par équipe (en cours de dev) age précédente * inscritors * Applications * Se deconnecter * Mon compte *                                                                                                    | Valider des inscrits<br>Vénements :<br>ijouter un événement<br>ister et modifier un événement<br>iffacer vos événements archivés                                                                                                    | iche<br>1ette                               | Evénements archivés<br>Relevés                                                                                                    | énér                  |
| vénements :<br>jouter un événement<br>ster et modifier un événement<br>facer vos événements archivés<br>sonfiguration :<br>estions des paramètres des applications (codes clubs, codes licenciés)<br>sports pour les applications<br>sport de résultats (Natai)<br>loidèles d'équipe<br>scription par équipe (en cours de dev)<br>age précédente * inscriptions * Applications * Se deconnecter * Mon compte *                                                                                                    | vénements :<br>jouter un événement<br>ister et modifier un événement<br>iffacer vos événements archivés                                                                                                    | nette                                       | Relevés                                                                                                    | 1                     |
| Jouter un événement Servers Servers Se                                                                                                    | Njouter un événement<br>Lister et modifier un événement<br>lifacer vos événements archivés                                                                                                    |                                             | IVELEVES .                                                                                                    |                       |
| ster et modifier un evenement<br>ffacer vos événements archivés<br>onfiguration :<br>estions des paramètres des applications (codes clubs, codes licenciés)<br>sports pour les applications<br>sport de résultats (Nata))<br>loidèles d'équipe<br>scription par équipe (en cours de dev)<br>age précédente * inscriptions * Applications * Se deconnecter * Mon compte *                                                                                                    | uster et modifier un événement<br>iffacer vos événements archivés                                                                                                    |                                             |                                                                                                    | 4                     |
| ander vois evenements archives onfiguration: estions des paramètres des applications (codes clubs, codes licenciés) sports pour les applications port de résultats (Natai) iodélies d'équipe scription par équipe (en cours de dev) age précédente * inscriptions * Applications * Se deconnecter * Mon compte *                                                                                                    | indicer vos evenements archives                                                                                                    |                                             | Valider des Licenciés                                                                                                    | 1                     |
| serior de sparamètres des applications (codes clubs, codes licenciés)<br>sports pour les applications (codes clubs, codes licenciés)<br>sports pour les applications (codes clubs, codes licenciés)<br>sport de résultats (Natai)<br>loidèles d'équipe<br>scription par équipe (en cours de dev)<br>age précédente * inscriptions * Applications * Se deconnecter * Mon compte *                                                                                                    |                                                                                                    | 2                                           | Table 12 April 12                                                                                                    |                       |
| sports pour les applications (cele dous, cele dous, cel                                                                                                    | actions des paramètres des applications (codes clubs codes licenciés )                                                                                                    |                                             | Liste des événement                                                                                                    |                       |
| nport de résultats (Natai)<br>lodèles d'équipe<br>scription par équipe (en cours de dev)<br>Ige précédente * inscriptions * Applications * Se deconnecter * Mon compte *                                                                                                    | xnorts nour les applications                                                                                                    |                                             | Modifier inscrits                                                                                                    |                       |
| Indélées d'équipe     Paramètres       scription par équipe (en cours de dev)     Exports Applications       sge précédente * inscriptions * Applications * Se deconnecter * Mon compte *     +                                                                                                    | mport de résultats (Natzi)                                                                                                    | s ins                                       |                                                                                                    | -                     |
| scription par équipe (en cours de dev) sege précédente * inscriptions * Applications * Se deconnecter * Mon compte *                                                                                                    | Nodèles d'équipe                                                                                                    |                                             | Paramètres                                                                                                    |                       |
| sge précédente * Inscriptions * Applications * Se deconnecter * Mon compte *                                                                                                    | nscription par équipe (en cours de dev)                                                                                                    |                                             | Evends Applications                                                                                                    |                       |
|                                                                                                    | age précédente * Inscriptions * Applications * Se deconnecter * Mon compte *                                                                                                    | )<br>                                       |                                                                                                    | .6                    |
|                                                                                                    | Gestion des inscrits                                                                                                    |                                             | 1                                                                                                    |                       |
| Gestion des inscrits                                                                                                    | Saisissez le numéro ou le nom du licencié, sélectionnez un événement et cliquez sur "Chercher"                                                                                                    |                                             |                                                                                                    |                       |
| Gestion des inscrits<br>Saisissez le numéro ou le nom du licencié, sélectionnez un événement et cliquez sur "Chercher"                                                                                                    | Nom ou numéro de licence: *                                                                                                    | K                                           |                                                                                                    |                       |
| Gestion des inscrits     1       Saisissez le numéro ou le nom du licencié, sélectionnez un événement et cliquez sur "Chercher"     2       Nom ou numéro de licence: *     2                                                                                                    | Evénement                                                                                                    | 4                                           |                                                                                                    |                       |

Entrer dans la première case (1), le numéro de licence ou le nom de l'athlète dont l'inscription est à modifier.

Dans la seconde case choisir la compétition concernée (2).

Puis cliquer sur « Chercher » (3).

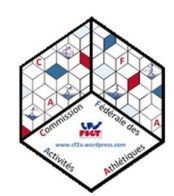

Une nouvelle page s'affiche, un tableau contenant les inscriptions de l'athlète apparait :

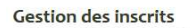

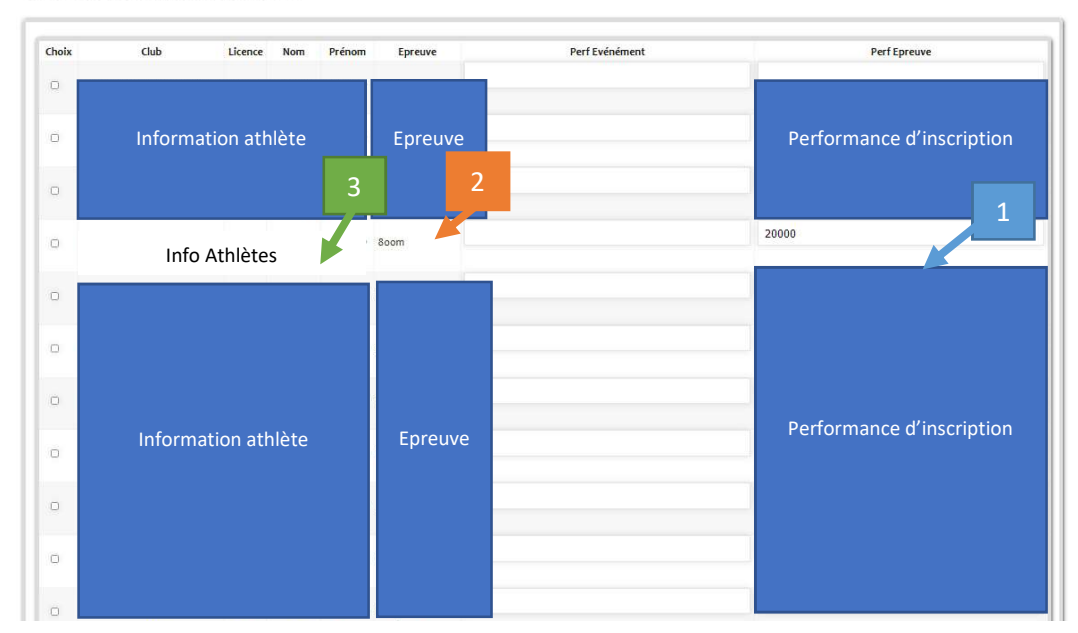

Pour modifier la performance de l'athlète, il faut modifier la case de droite (1), correspondant à l'épreuve (2), en vérifiant bien les informations de l'athlète (3). Puis cliquer sur le bouton « Remplacer ».

Remplace

Gestion des inscrits CfaaTestPiste

| Choix | Club Licence Nom Préno | m Epreuve | Perf Evénément | Perf Epreuve              |
|-------|------------------------|-----------|----------------|---------------------------|
|       | Information athlète    | Epreuve   |                | Performance d'inscription |
| 0     | Info Athlètes          | > 800m    |                | 20000                     |
| 0     |                        |           |                |                           |
| 0     |                        |           |                |                           |
| 0     |                        | Farauna   |                | Performance d'inscription |
| 0     | Information athlete    | Epreuve   |                |                           |
| 0     |                        |           |                |                           |
| 0     |                        |           |                |                           |
| 0     |                        |           |                |                           |

Pour supprimer une épreuve, cliquer dans la case de gauche (1) puis le bouton « Effacer ».

Effacer

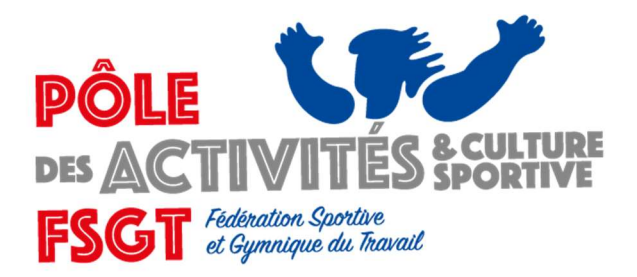

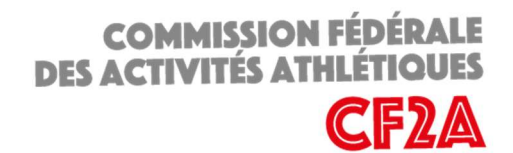

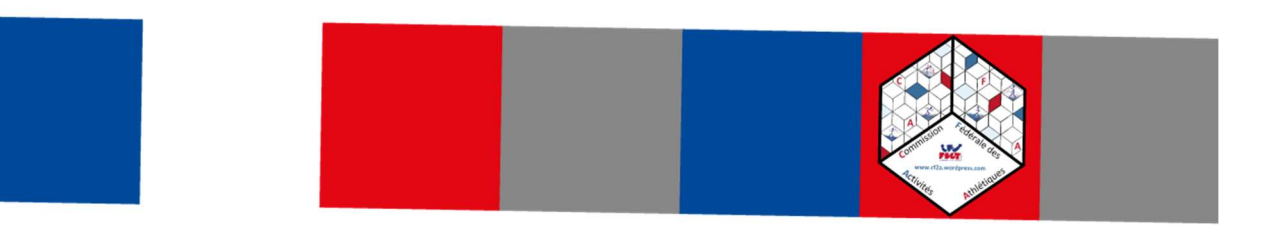

# PAIEMENT DES INSCRIPTIONS

Les inscriptions pour les championnats fédéraux doivent se faire de manière dématérialisée sur l'intranet de la FSGT (Cf. « modalités d'inscription » et « mode d'emploi/tutoriel » sur le site internet de la CF2A).

#### Pour rappel, avant le championnat le paiement des inscriptions doit être effectué.

Le règlement des engagements est à adresser :

- Par chèque : à l'ordre de la « FSGT » (mettre au dos le nom du club ainsi que le titre et la date du championnat). A envoyer par courrier postal à : FSGT CFAA 14 rue Scandicci 93508 PANTIN CEDEX.
- Par virement bancaire (RIB ci-dessous). Indiquer dans l'objet du virement, le nom du club, le titre et la date du championnat.

Suite à l'inscription en ligne, merci de bien vouloir adresser un mail à <u>athletisme@fsgt.org</u> afin de préciser votre modalité de paiement ainsi que sa date.

Les montants des inscriptions pour le championnat sont les suivants :

- 3,50 € pour les Cadets Juniors Seniors Vétérans
- 2,50 € pour les Minimes
- 4,00 euros par relais

| Crédit & Mutuel                                                              |        |        | Crédit & Mutuel<br>Relevé d'identité bancaire-IBAN<br>Ce relevé est destiné à être remis, sur leur demande, à vos créanciers ou<br>débiteurs, français ou étrangers, appelés à faire inscrire des opérations à votre<br>compte (virements, paiements, etc)<br>This statement is intended to be delivered, to those of your creditors or debtors<br>who have transactions posted to account (credit, transfers, payments, etc) |          |                                |  |
|------------------------------------------------------------------------------|--------|--------|----------------------------------------------------------------------------------------------------|----------|--------------------------------|--|
| Code Banque                                                                  | Code G | uichet | Numéro de Compte                                                                                                    | Clé RIB  | Domiciliation                  |  |
| 10278 03003                                                                  |        | 03     | 00020092445                                                                                                    | 45       | CCM MULHOUSE PORTE OUEST       |  |
| IBAN (International Bank Account num                                         |        |        | nber)                                                                                                    |          | BIC (Bank Identification Code) |  |
| FR76 1027 8030 0300 0200<br>TITULAIRE DU COMPTE FE<br>ACCOUNT OWNER DU<br>14 |        |        | 244 545<br>ERATION SPORTIVE ET G<br>RAVAIL<br>UE SCANDICCI                                                                                                    | SYMNIQUE | CMCIFR2A                       |  |

Commission Fédérale des Activités Athlétiques

www.cf2a.wordpress.com - athletisme@fsgt.org

14 rue Scandicci - 93508 PANTIN CEDEX